# **DE** Kurzinstallationsanleitung für das Wireless-Netzwerk

Mit den Informationen in dieser Anleitung können Sie sowohl Daten, die Sie in ScanNCutCanvas (http://ScanNCutCanvas.Brother.com/) erstellt haben, über ein Wireless-Netzwerk auf Ihre Schneidmaschine senden als auch die auf der Maschine bearbeiteten Daten in ScanNCutCanvas speichern. Ausführliche Informationen zur Einrichtung finden Sie in der "Anleitung zur Einrichtung des Wireless-Netzwerks".

Verbinden der Maschine mit einem Wireless-Netzwerk Schritt **1 - 3**  Registrieren der Maschine in ScanNCutCanvas (Einstellung "ScanNCut Online")

Schritt **4** - **8** 

+

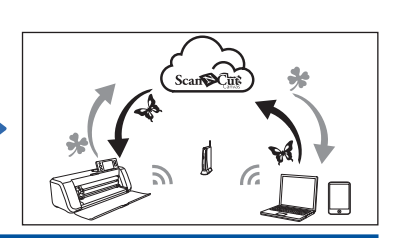

# Verbinden der Maschine mit einem Wireless-Netzwerk

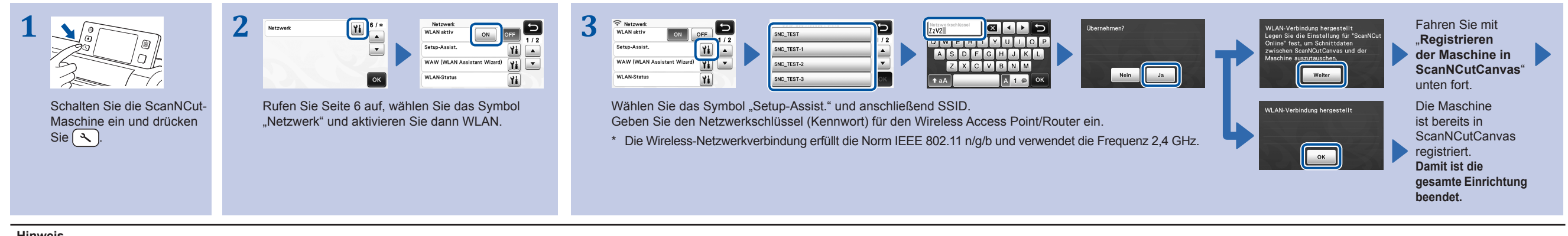

Hinweis

• Sie können die Maschine auch mit der Anwendung "WLAN Assistant Wizard" (WAW) mit einem Wireless-Netzwerk verbinden. Laden Sie die Anwendung von http://solutions.brother.com/snc2waw herunter. Führen Sie die Einrichtung entsprechend den angezeigten Anweisungen aus.

## Registrieren der Maschine in ScanNCutCanvas (Einstellung "ScanNCut Online")

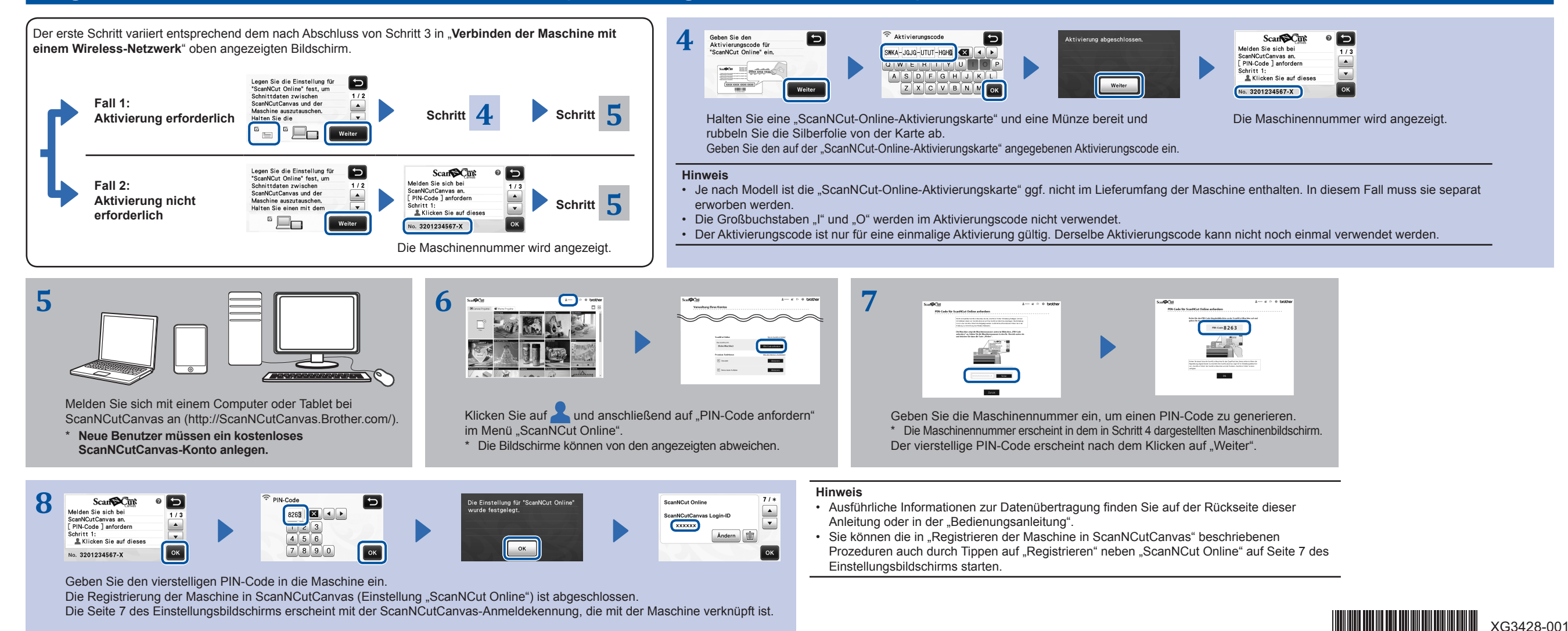

#### Abrufen von in ScanNCutCanvas erstellten/bearbeiteten Daten von der Maschine

Ausführliche Informationen zur Bedienung von ScanNCutCanvas finden Sie in der "Hilfe" für ScanNCutCanvas auf dem Computer oder Tablet durch Klicken auf 📿 oben auf der Webseite.

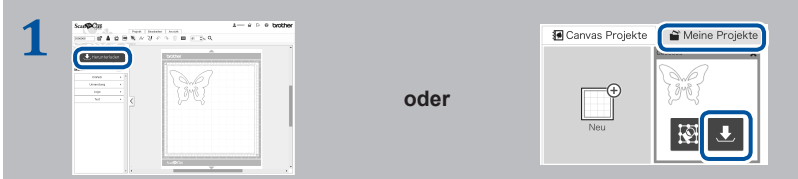

Öffnen Sie ScanNCutCanvas und erstellen Sie die Daten, die Sie an die Maschine senden möchten.

Klicken Sie auf "Herunterladen".

- \* Sie können ein Muster auch aus der Liste "Meine Projekte" herunterladen.
- \* Der Bildschirm eines Tablets weicht etwas ab. Ausführliche Informationen dazu, siehe "Hilfe" für ScanNCutCanvas.

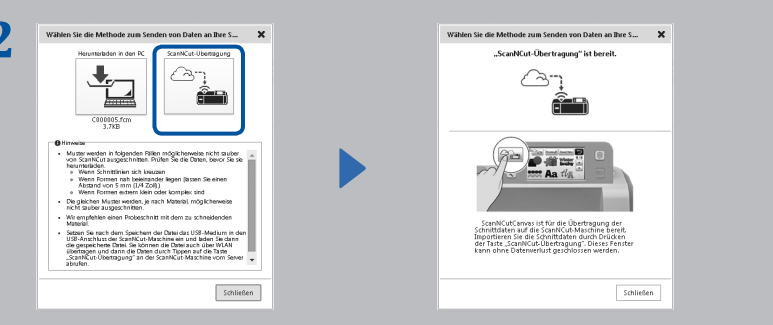

Klicken Sie auf "ScanNCut-Übertragung", um die Schnittdaten auf die Maschine zu übertragen.

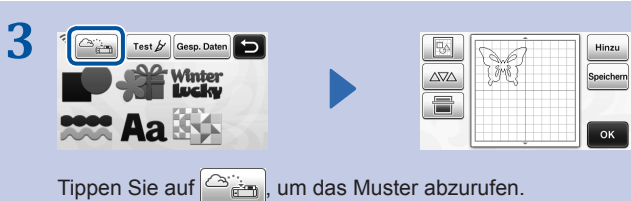

# Speichern von bearbeiteten Daten von der Maschine in ScanNCutCanvas

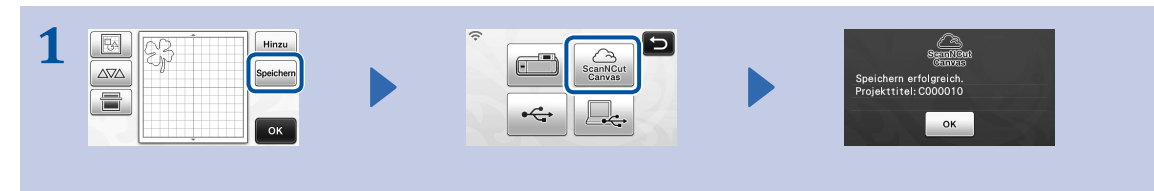

Speichern Sie die Schnittdaten von der Maschine in ScanNCutCanvas.

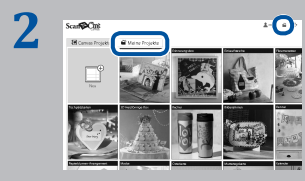

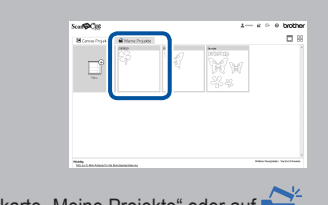

Klicken Sie in ScanNCutCanvas auf die Registerkarte "Meine Projekte" oder auf \_\_\_\_\_.
Das von der Maschine gespeicherte Muster erscheint im Bildschirm "Meine Projekte".
\* Wenn das Muster nicht angezeigt wird, klicken Sie auf \_\_\_\_\_, um den Bildschirm zu aktualisieren.

### Fehlercodes/Fehlermeldungen

Ursachen und Lösungen für die Fehlercodes/Fehlermeldungen werden nachfolgend angezeigt.

| Fehlercode | Ursache / Lösung                                                                                                    |
|------------|----------------------------------------------------------------------------------------------------|
| Err-01     | Die Wireless-Netzwerkeinstellung ist nicht aktiviert.<br>Aktivieren Sie die Wireless-Netzwerkfunktion in der Maschine.                                                                                                    |
| Err-02     | <ul> <li>Der Wireless Access Point/Router kann nicht gefunden werden.</li> <li>Stellen Sie das Gerät zur Konfiguration der Wireless-Einstellungen vorübergehend in einem Abstand von ca.<br/>1 m (3,3 Fuß) vom Wireless Access Point auf.</li> <li>Wenn Sie die SSID und Sicherheitsinformationen manuell eingegeben haben, versuchen Sie es mit einer<br/>Neueingabe der richtigen Informationen.</li> </ul>                                    |
| Err-03     | Die vom gewählten Wireless Access Point/Router verwendeten Authentifizierungs-/Verschlüsselungsmethoden werden von Ihrem Gerät nicht unterstützt.<br>Ausführliche Informationen zu Authentifizierungsmethode und Verschlüsselungsmodus finden Sie unter<br>"Fehlercodes/Fehlermeldungen" in der "Anleitung zur Einrichtung des Wireless-Netzwerks".                                                                                              |
| Err-04     | Die Sicherheitsinformationen (SSID/Netzwerkschlüssel(Kennwort)) sind inkorrekt.<br>Überprüfen Sie noch einmal die Sicherheitsinformationen (SSID/Netzwerkschlüssel(Kennwort)).                                                                                                    |
| Err-05     | Die Wireless-Sicherheitsinformationen (Authentifizierungsmethode/Verschlüsselungsmethode/<br>Netzwerkschlüssel(Kennwort)) sind inkorrekt.<br>Überprüfen Sie noch einmal die Wireless-Sicherheitsinformationen (Authentifizierungsmethode/<br>Verschlüsselungsmethode/Netzwerkschlüssel(Kennwort)) in der Tabelle unter Err-03 unter " <b>Fehlercodes/</b><br><b>Fehlermeldungen</b> " in der "Anleitung zur Einrichtung des Wireless-Netzwerks". |

| Fehlermeldung                                                                                               | Ursache / Lösung                                                                                                    |
|----------------------------------------------------------------------------------------------------|----------------------------------------------------------------------------------------------------|
| Es ist ein Netzwerkfehler aufgetreten.                                                                      | <ul> <li>Während der Kommunikation ist ein Netzwerkfehler aufgetreten.</li> <li>Prüfen Sie, ob der Wireless Access Point/Router eingeschaltet ist.</li> <li>Prüfen Sie, ob das Netzwerkkabel für den Wireless Access Point/Router eingesteckt ist.</li> </ul> |
| Daten können nicht gelesen werden.<br>PIN-Code erneut anfordern und in der<br>Maschine registrieren.        | <ul> <li>Diese Meldung erscheint, wenn Sie versuchen, Daten mit einer anderen als der in<br/>ScanNCutCanvas registrierten Maschine zu übertragen.</li> <li>Die Registrierung der Maschine wurde von ScanNCutCanvas abgebrochen.</li> </ul>                    |
| Daten können nicht gespeichert<br>werden.<br>PIN-Code erneut anfordern und in der<br>Maschine registrieren. | Registrieren Sie die zu verwendende Maschine erneut.                                                                                                    |
| Verbindung mit Server fehlgeschlagen.<br>Netzwerkeinst. überprüfen.                                         | Es ist möglicherweise noch keine Netzwerkverbindung aufgebaut. Warten Sie einen Moment und versuchen Sie es dann erneut.                                                                                                    |